Web Sea Map は、電子海図を使った WMS(Web Mapping Service)です。WMS クライアント機能のあるソフトウェアで、電子海図を画像として容易に表示する事ができます。

ここでは、誰でも自由に使える Google Earth を例にあげ, Web Sea Map の利用方法を紹介します。

Google Earth を起動して、以下の図の様に追加メニューからイメージオーバーレイを選択します。 Soogle Earth

| ファイル(F) 編集(F) 表示(V) ツール(F) 🗍                                | $e^{hn(A)} \wedge h^{-2}(\mu)$ |                                              |
|-------------------------------------------------------------|--------------------------------|----------------------------------------------|
| ▼検索                                                         | フォルダ                           | Ctrl+Shift+N 灆 🥥                             |
| 検索                                                          | 目印                             | Ctrl+Shift+P                                 |
| 例: 730-0011<br><b>ルートを検索 履歴</b><br>▼場所<br>□ 図 S お気に入り       | パス<br>ポリゴン<br>モデル<br>ツアー       | Ctrl+Shift+T<br>Ctrl+Shift+G<br>Ctrl+Shift+M |
| ■ ■ ■ 開光ツアー<br>「建物の 3D 表示」レイヤに<br>チェックが入っていることを確認<br>□ ■ 保留 | 与真<br>イメージ オーバーレイ<br>ネット・シージ・ウ | Ctrl+Shift+O                                 |
|                                                             |                                |                                              |

| Google Earth - 新規 イメージ オーバーレイ                 | ×         |
|-----------------------------------------------|-----------|
| 名前(ChartServer)                               |           |
| リンク:                                          | 参照        |
| 透過度:<br>消去                                    |           |
| 説明   表示   標高( 更新   場所                         | 1         |
| 時間をベースに更新<br>実行間隔: 1 回限り マー 10時間 主 10分 主 4秒 主 |           |
| ビューをベースに更新<br>実行間隔: なし   回時間 ÷ 回分 ÷ 4秒 ÷      |           |
|                                               | WMS パラメータ |
|                                               |           |
|                                               | OK キャンセル  |

名前には任意の名前が入力できますが、ここでは、ChartServer と入れる事にします。更新タグを押して、WMS パラメータボタンを押すと、以下のダイアログが表示されます。

イメージオーバーレイを選択すると、以下のダイアログが表示されます。

| <i>表示するレイヤを左から右へ移動します。</i><br>不透明レイヤー | [選択したレイヤ] で | ご透明レイヤが不透明    | <i>レイヤの後に来る</i><br>一選択したレイヤ | 12 M 12 1 12 | 並べます。 |  |
|---------------------------------------|-------------|---------------|-----------------------------|--------------|-------|--|
|                                       |             | _             |                             |              |       |  |
|                                       |             | <u>追力</u> の一> |                             |              |       |  |
|                                       |             | <- 自归来        |                             |              |       |  |
| 透明レイヤーーーーー                            |             | -             |                             |              |       |  |
|                                       |             | 上へ移動          |                             |              |       |  |
|                                       |             |               |                             |              |       |  |
|                                       |             |               |                             |              |       |  |

このダイアログで、WMS サーバーを追加します。追加... ボタンを押すと、以下の URL 入力画面 になります。

| 🥌 Google Earth - WMS サーバー URL の入力  | ? | × |
|------------------------------------|---|---|
|                                    |   | ] |
| http://chart.la-terre.co.jp:8080/? |   |   |
| OK キャンセル(C)                        |   |   |
|                                    |   |   |

ここで、Web Sea Map の URL、 http://chart.la-terre.co.jp:8080/? を入力して、OK ボタンを押します。

## URL が正しく入力されると、利用可能なレイヤが以下の図の様に表示されます。

| 🥯 Google Earth - Web Mapping Service のパラメータ                 | ?                | × |
|-------------------------------------------------------------|------------------|---|
| WMS サーバー: http://chart.la-terre.co.jp:8080/?                | 削除               |   |
| 表示するレイヤを左から右へ移動します。[選択したレイヤ] で透明レイヤが不透明レイヤの後に来るようにレイヤを並べます。 |                  |   |
| 不透明しな 選択したレイヤ 選択したレイヤ                                       |                  |   |
|                                                             |                  |   |
|                                                             |                  |   |
|                                                             |                  |   |
|                                                             |                  |   |
|                                                             |                  |   |
|                                                             |                  |   |
|                                                             |                  |   |
|                                                             |                  |   |
|                                                             |                  |   |
|                                                             |                  |   |
| 上へ移動                                                        |                  |   |
| 下へ移動                                                        |                  |   |
|                                                             |                  |   |
|                                                             |                  |   |
|                                                             |                  |   |
|                                                             |                  |   |
|                                                             | ) <del>–</del> – |   |
| OK APYEN                                                    | 週用               |   |

電子海図を表示するには、ENCを不透明レイヤの中から選択し、追加->ボタンで選択したレイヤに 入れます。ここで、OK ボタンを押すと、以下の画面になります。

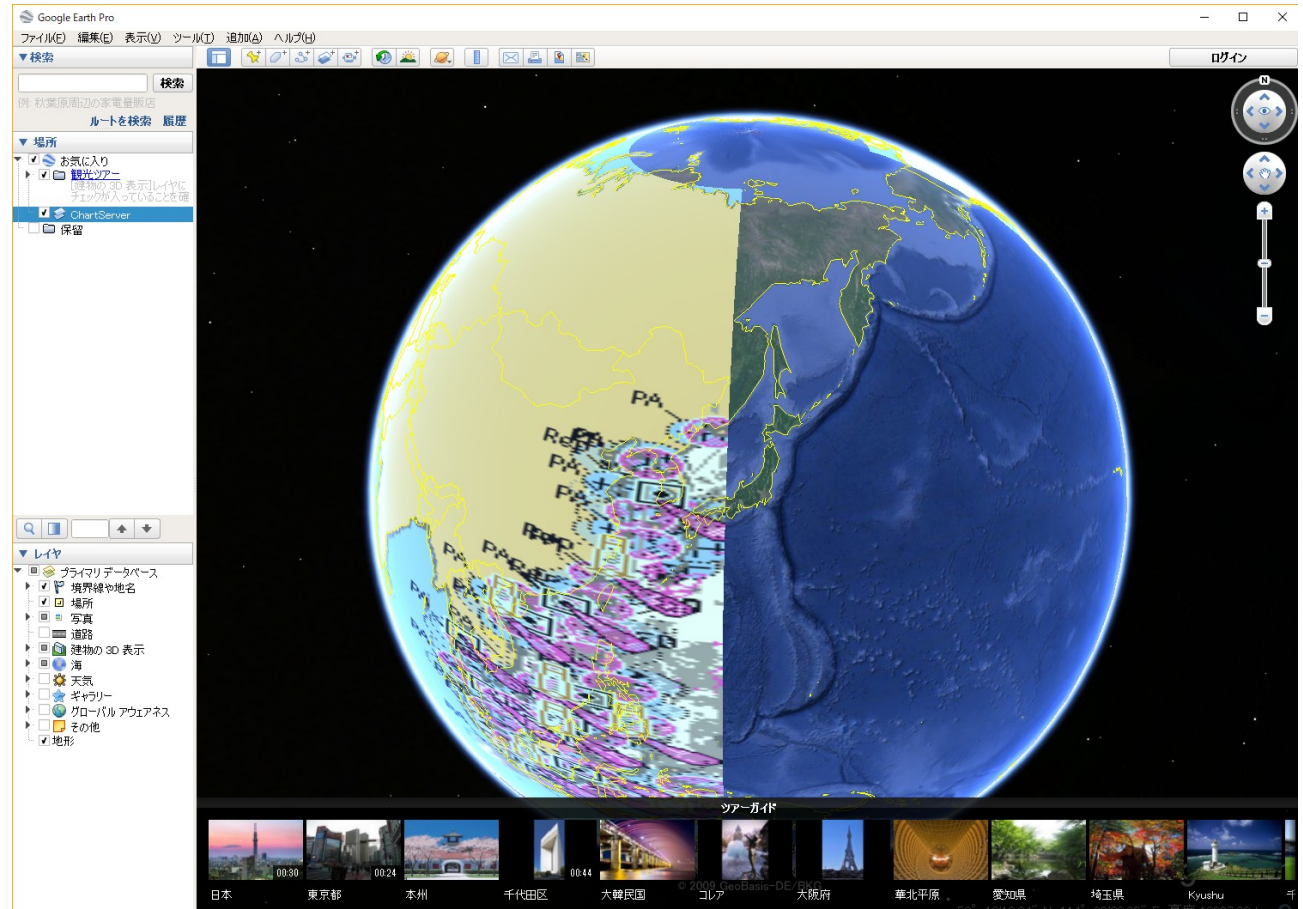

この画面の左側に場所の一覧が表示されていますが、先ほど入力した WMS レイヤの名前 ChartServer が表示されているはずです。ここのチェックボタンで電子海図のオーバーレイ画像の ON/OFF ができます。なお、全球上に電子海図が表示されていませんが、これは、Web Sea Map 側 の制限によるものなので、気にしないで先に進んで下さい。

ここで、東京湾を拡大して表示させてみましょう。マウスを使って東京湾近辺を拡大表示すると、 以下の様な画面になります。

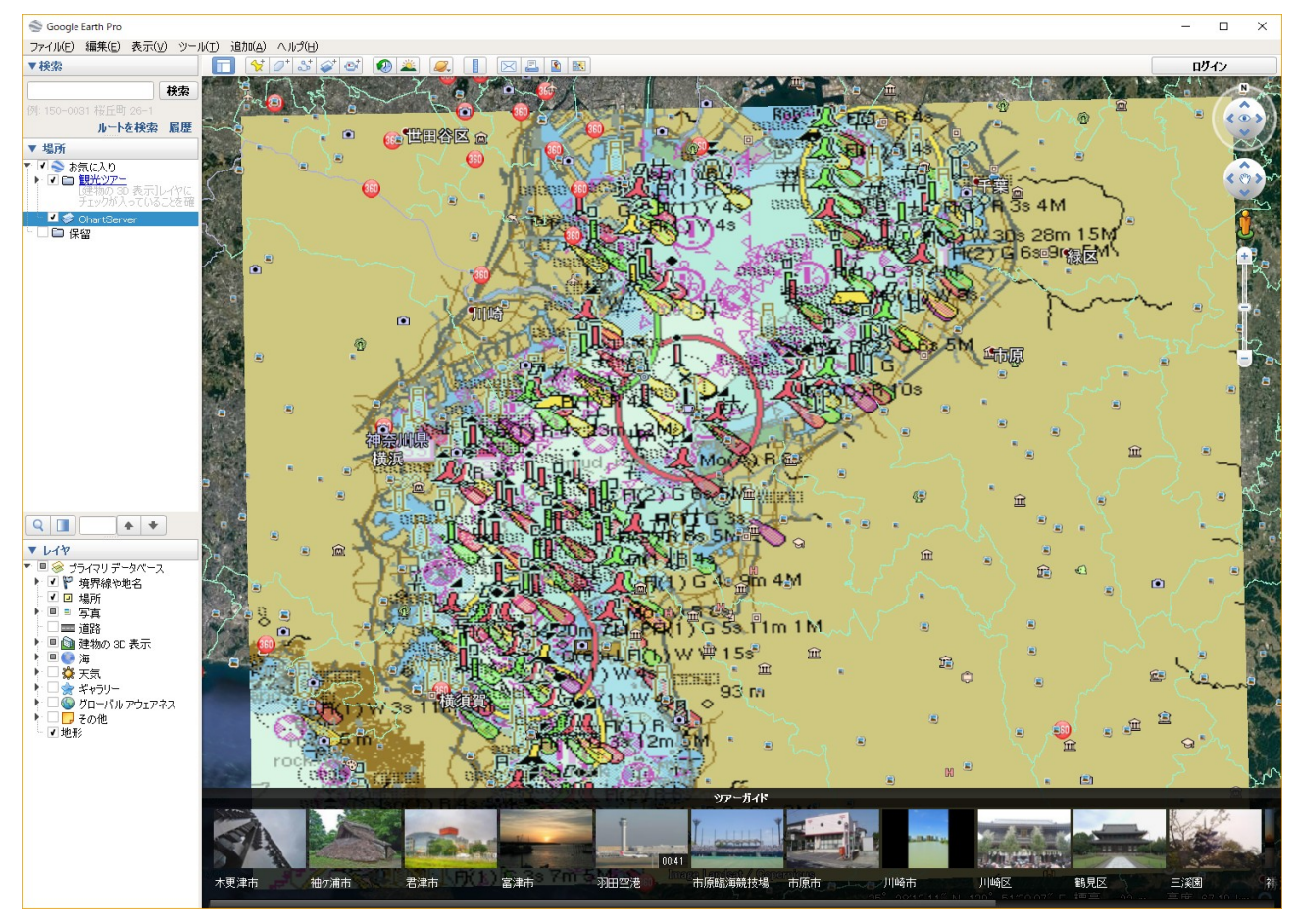

このままでは、浮標などのシンボルは大きすぎるし、電子海図画像の解像度が荒すぎて実用的とは言えないでしょう。

これを見やすくするには、以下の様に場所の中の ChartServer を右クリックして、プロパティを選びます。

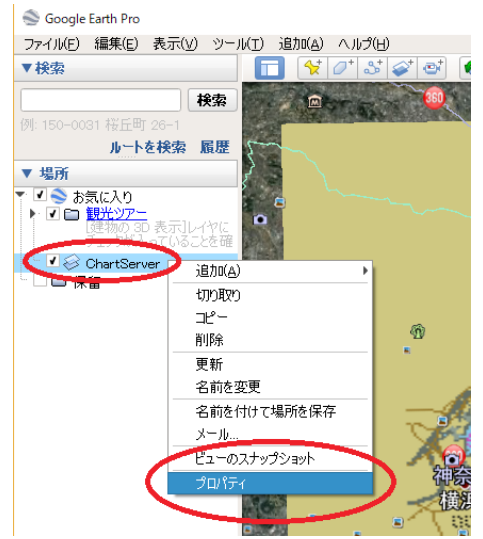

すると、以下のダイアログが表示され、Web Sea Map にリクエストするパラメータを変更する事が できます。

| Google Earth - 福乗 イメージ オーハーレイ                                                                         | ×     |
|----------------------------------------------------------------------------------------------------|-------|
|                                                                                                    |       |
| 名前: ChartServer                                                                                       |       |
| リンク: SRS=EPSG:4326&WIDTH=1280&HEIGHT=1024&AYERS=ENC&STYLES=default&TRANSPARENT=TRUE&FORMAT=image/png& | 参照    |
| 透過度:                                                                                                  |       |
|                                                                                                    | 不透明   |
| 説明 表示 標高 更新 場所                                                                                        |       |
| リンクを追加…」ウェブ画像を追加…」ローカル画像を追加…                                                                          |       |
| 1                                                                                                    |       |
|                                                                                                    |       |
|                                                                                                    |       |
|                                                                                                    |       |
|                                                                                                    |       |
|                                                                                                    |       |
|                                                                                                    |       |
|                                                                                                    |       |
|                                                                                                    |       |
| Ок                                                                                                    | キャンセル |

電子海図画像を細かくして見やすくするには、リンク:の中で示されている WIDTH と HEIGHT の値を大きくします。具体的には上のダイアログの中で、WIDTH=1280、HEIGHT=1024 にすると ちょうど良いでしょう。値を変更して OK ボタンを押すと以下の様な画面になります。

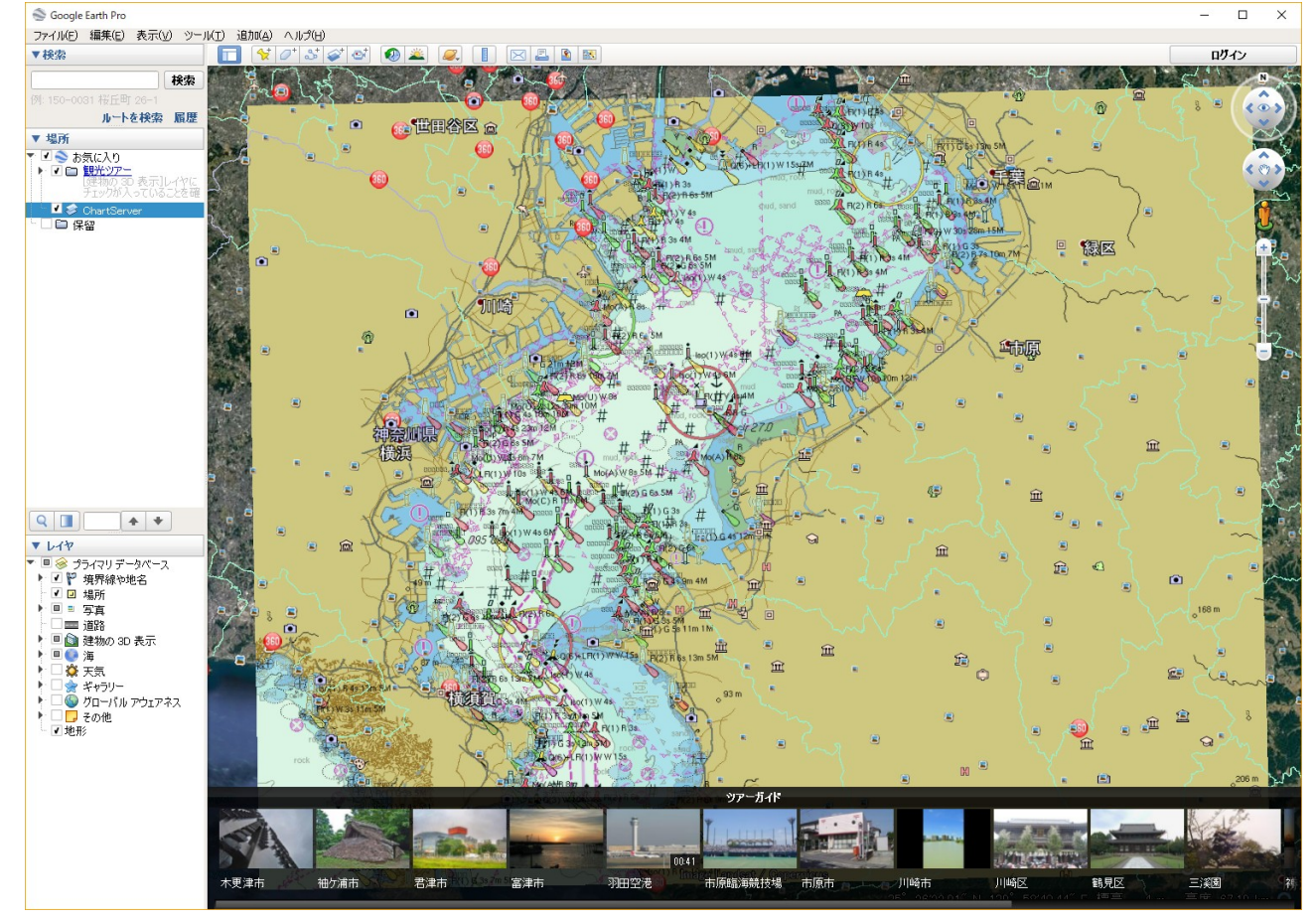

## WMS のパラメータの中には、TRANSPARENT があります。TRANSPARENT=FALSE だと陸域 を描画しますが、これを以下の様に TRUE にしたらどうなるでしょうか。

x

Google Earth - 編集 イメージ オーバーレイ

| 名前: ChartServer                                                                                        |       |
|----------------------------------------------------------------------------------------------------|-------|
| リンク: SRS=EPSG:4326&WIDTH=1280&HEIGHT=1024&LAYERS=ENC&STYLES=default&TRANSPAREN =TRUEBPORMAT=imate/pre& | 参照    |
| 透過度:                                                                                                   |       |
| 消去                                                                                                    | - 不透明 |
|                                                                                                    |       |
| 説明 表示 標高 更新 場所                                                                                         |       |
|                                                                                                    |       |
|                                                                                                    |       |
|                                                                                                    |       |
|                                                                                                    |       |
|                                                                                                    |       |
|                                                                                                    |       |
|                                                                                                    |       |
|                                                                                                    |       |
|                                                                                                    |       |
|                                                                                                    |       |
|                                                                                                    |       |
|                                                                                                    |       |
|                                                                                                    |       |
| OK                                                                                                    | キャンセル |

この時、画像フォーマットを指定する FORMAT のパラメータが FORMAT=image/png である事を 確認して下さい。これで OK ボタンを押すと、以下の様に陸域は電子海図で描画されません。

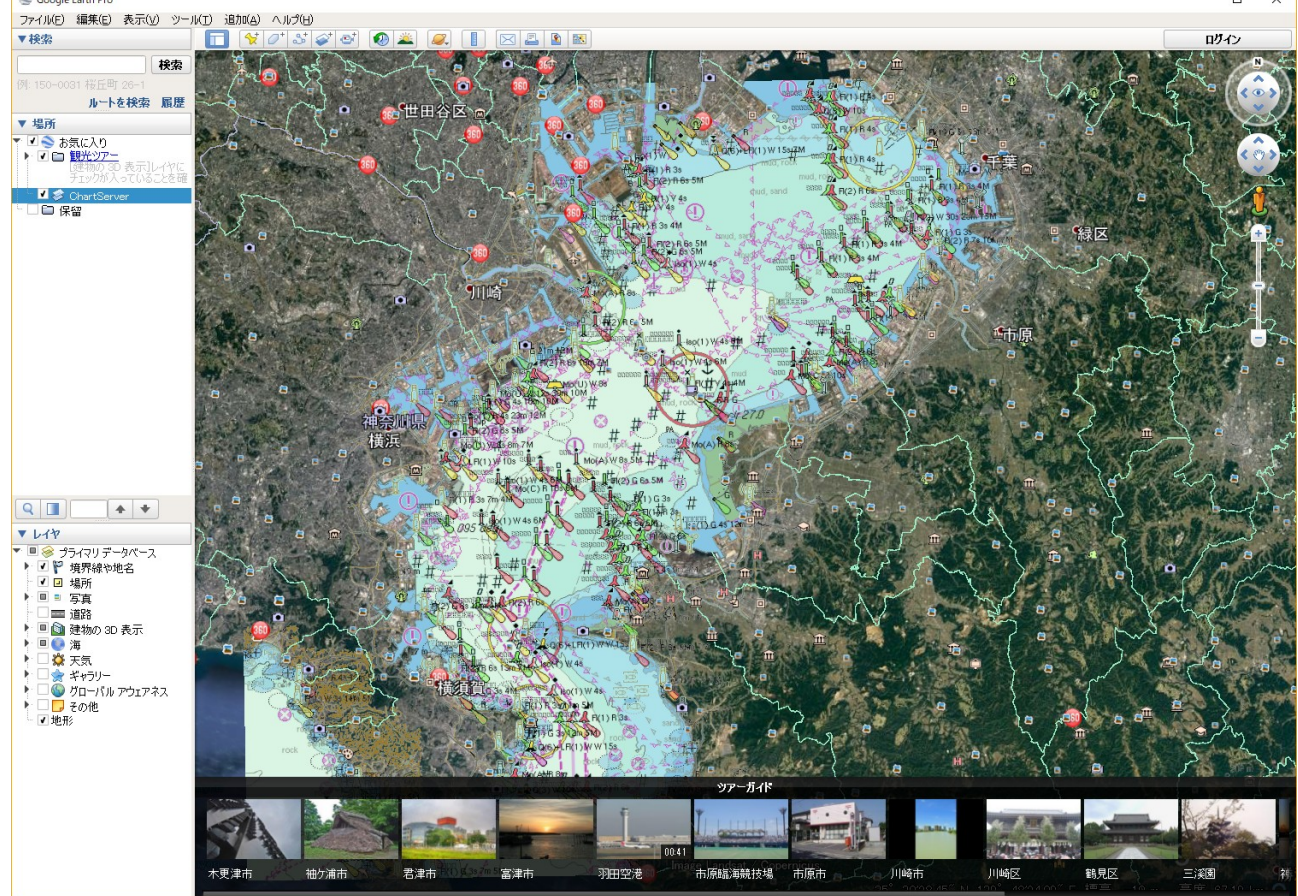

以上、簡単ですが Web Sea Map の Google Earth での利用方法を紹介しました。WMS クライア ント機能がある GIS などがあれば、Web Sea Map をご利用になれます。使用方法については、それぞ れの GIS のマニュアルなどをご参照下さい。

Web Sea Map は、水路業務法第25条に基づく類似刊行物として、海上保安庁許可第302504号を 得ています。

Web Sea Map は、法令で義務付けられている海図(航海用電子海図)ではありません。航海用途に はご利用になれません。また、Web Sea Map に独自の情報を付与したサービスを行うことはご遠慮下 さい。

画面のスクリーンショットを取って、書籍やパンフレットに掲載したり、メディアに投稿したりする事はご遠慮下さい。

Web Sea Map は SevenCs 社の ChartServer を使用しています。Web Sea Map についての問い合わせは、sales@la-terre.co.jp までお願いします。